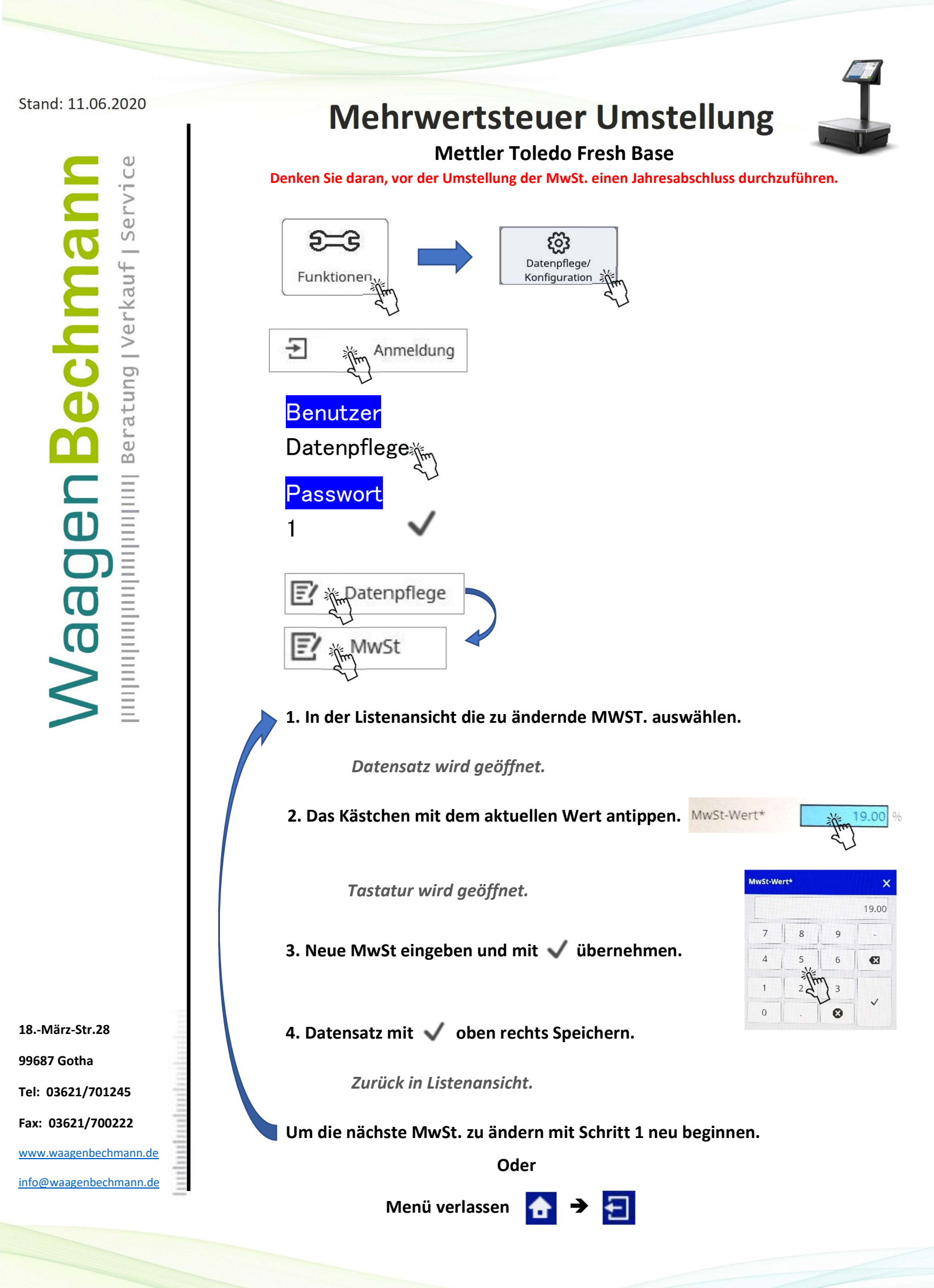

Rev.1 23.01.19